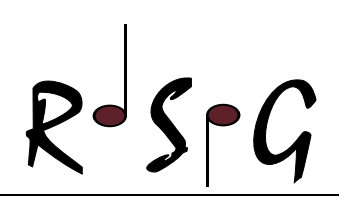

# Zugang zu LernSax absichern

# Einrichten der "Passwort vergessen"-Funktion

LernSax bietet eine Funktion "Passwort vergessen" an, die dabei helfen soll wieder Zugang zum eigenen Account zu erlangen, sollte man einmal seine Zugangsdaten vergessen haben. Diese muss jedoch zuerst unter Verwendung einer externen E-Mail-Adresse eingerichtet werden. Hierfür dient die folgende Anleitung.

## Schritt 1:

• Anmelden im LernSax und die Einstellungen öffnen.

|                 | 0 | Sebastian Schneid  | <mark>er</mark> (→      | Suche <b>Q</b> | Menü 🗮         |
|-----------------|---|--------------------|-------------------------|----------------|----------------|
|                 |   | Mein Profil        |                         |                |                |
| 😇 sachsen.de    |   | Systemnachrichten  | <b>nSax</b> Die MeSax - |                | k - Schulcloud |
|                 |   | Einstellungen      |                         |                |                |
| ✓ Raum wechseln |   | Passwort ändern    | <u>ಶ</u>                | 🖂 🛛 📮          | ,   ⊖ 🔒 📀      |
|                 |   | <b>[→</b> Abmelden |                         |                |                |
|                 |   |                    | Werk                    | zeuge          | *              |

Die Einstellungen finden sich, indem man mit der Maus über den eigenen Benutzernamen am oberen Bildschirmrand fährt.

### Schritt 2:

 Öffne die Option für ALTERNATIVE E-MAIL UND EXTERNE DIENSTE

|   | Einstellungen                                                                                                    |
|---|----------------------------------------------------------------------------------------------------|
|   |                                                                                                    |
| > | Lizenz-Pool                                                                                                    |
|   | Hier können Sie Lizenzschlüssel für derzeit auf der Plattform "LernSax" nicht angebotenen Zusatzprodukte und/oder<br>zugangsbeschränkte bzw. kostenpflichtige Kurse eingeben.                                                                                                    |
|   | Eine Nutzung als Datensave für Nicht-LernSax-Inhalte ist möglich, aber nicht empfehlenswert. Falls Sie die Funktion trotzdem dafür nutzen, stellen Sie bitte dem Namen des Produktes ein "Notiz:" vor.                                                                                                    |
| > | Alternative E-Mail und externe Dienste                                                                                                    |
|   | Hinterlegen Sie hier eine nur Ihnen zugängliche externe Mail-Adresse. Über diese Adresse können Sie ein neues Pass<br>für LernSax erhalten, sollten Sie es einmal vergessen haben. Außerdem können Sie Systemnachrichten an diese Adre<br>übermitteln lassen. So sind Sie immer im Bilde, falls neue Mails in LernSax eingehen oder Mitteilungen veröffentlicht<br>werden. |
| > | Zugangsbeschränkung                                                                                                    |
|   | Um Angriffe aus dem Internet auf Ihren LernSax-Zugang zu minimieren, lässt sich die Anmeldung am System<br>länderspezifisch einschränken. Legen Sie hier fest, aus welchen Ländern Sie sich bei LernSax mit Ihrem Zugang<br>anmelden können.                                                                                                    |
| > | Selbstauskunft nach Art. 15 DSGVO                                                                                                    |
|   | Nutzen Sie Ihr Auskunftsrecht, um im Rahmen einer Selbstauskunft diejenigen personenbezogenen Daten abzufrage<br>die auf Iernsax.de über Sie gespeichert sind, ohne dass Sie selbst direkten Zugriff auf diese Daten haben. Dies betriff<br>Ihre Nutzungsdaten und Ihre Registrierungsdaten.                                                                               |
| > | Export                                                                                                    |
|   |                                                                                                    |

Laden Sie Ihre im Bereich "Privat" vorhandenen Daten mit einem Klick herunter.

Von: Sebastian Schneider

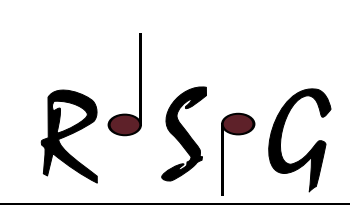

#### Schritt 3:

 Eintragen der privaten E-Mail-Adresse unter ALTERNATIVE E-MAIL-ADRESSE

|                                                                                                    |                                                                                            |                                                                                                    | ••••                                       |
|----------------------------------------------------------------------------------------------------|--------------------------------------------------------------------------------------------|----------------------------------------------------------------------------------------------------|--------------------------------------------|
| Alternative E-Mail-Adresse                                                                                                    | Vertrauensbeziehungen                                                                      | Geräte und Dienste                                                                                                    |                                            |
| Alternative E-Mail-Adresse                                                                                                    |                                                                                            |                                                                                                    |                                            |
| robert.schumann@gmail.com                                                                                                    |                                                                                            |                                                                                                    |                                            |
| Wenn Sie hier eine Nicht-LernSi                                                                                                    | ax-Adresse hinterlegen, köni                                                               | nen Sie über diese Adresse ein vergessenes 🔰                                                                                             | Passwort zurückzusetzen                    |
| Wenn Sie hier eine Nicht-LernSi<br>Außerdem können Sie Systemm<br>Bitte beachten Sie: Dies ist kein                                | ax-Adresse hinterlegen, köni<br>achrichten aus LernSax her<br>e E-Mail-Weiterleitung, E-Ma | nen Sie über diese Adresse ein vergessenes 🔰<br>aus an diese Adresse 💽 senden lassen.<br>ail-Weiterleitungen werden im 🔰 E-Mail - Bereic | Passwort zurückzusetzen<br>h konfiguriert. |
| Attentiative E-Main-Aufesse<br>Wenn Sie hier eine Nicht-LernS:<br>Außerdem können Sie Systemn<br>Bitte beachten Sie: Dies ist kein | ax-Adresse hinterlegen, köni<br>achrichten aus LernSax her<br>e E-Mail-Weiterleitung. E-Ma | nen Sie über diese Adresse ein vergessenes 👂<br>aus an diese Adresse 👂 senden lassen.<br>ail-Weiterleitungen werden im 🍞 E-Mail - Bereic | Passwort zurückzusetzen<br>h konfiguriert. |
| Attentative E-Main-Aulesse<br>Wenn Sie heire eine Nicht-LernS.<br>Außerdem können Sie Systemr<br>Bitte beachten Sie: Dies ist kein | ax-Adresse hinterlegen, kön<br>achrichten aus LernSax her<br>e E-Mail-Weiterleitung. E-Ma  | nen Sie über diese Adresse ein vergessenes 👂<br>aus an diese Adresse 🛐 senden lassen.<br>all-Weiterleitungen werden im 🛐 E-Mail - Bereic | Passwort zurückzusetzen<br>h konfiguriert. |

*Hinweis:* Es kann auch die E-Mail-Adresse der Eltern genutzt werden. Wichtig ist, dass man im Ernstfall Zugriff auf das angegebene Postfach hat. Aus Sicherheitsgründen sollte ebenfalls darauf geachtet werden, dass keine unbefugten Dritten das angegebene E-Mail-Konto abrufen können. Sonst droht die Gefahr der Accountübernahme.

Schritt 4:

• Speichern!

Von nun an kann dieser Knopf auf der Anmelde-Seite genutzt werden, um das vergessene LernSax-Passwort zurückzusetzen:

| Benutzerkennung (= E-Mail-Adresse)                                               |                                  |
|----------------------------------------------------------------------------------|----------------------------------|
|                                                                                  |                                  |
| Passwort                                                                         |                                  |
|                                                                                  |                                  |
| linweis                                                                          |                                  |
| Antworten zu oft gestellten Fragen rund um den Anmelde-Vorgang finden Sie in uns | eren 🔰 FAQ: Benutzername, Login, |
| asswort!                                                                         |                                  |
| /it der Anmeldung                                                                |                                  |
| ıkzeptiere ich die                                                               |                                  |
| Nutzungsbedingungen von LernSax. Die Verarbeitung personenbezogener Daten        | n erfolgt gemäß der              |
| Datenschutzerklärung von LernSax.                                                |                                  |
| Anmelden                                                                         |                                  |
|                                                                                  |                                  |
|                                                                                  |                                  |
| Passwort vergessen?                                                              |                                  |
| Noch nicht Mitglied?                                                             |                                  |